## Updated 03/20/2020 by Judy Madden

Updated 11/08/2020 by Judy Madden

## Address Change:

Pull up task Induction copy policy number – go to maintain docs do check if this is a duplicate.

| JW SME | Address Change  | Help Law Offices                    | LP012683  | AUWSETUP   |
|--------|-----------------|-------------------------------------|-----------|------------|
| JW SME | Address Change  | Kimberly M. Lord, Counsellor At Law | LP010280  | AUWSETUP / |
| IN CHE | Address Observe | Desire Levis October Dile           | 0.0040040 | AUMONTUD   |

Copy policy number – go to maintain docs do check if this is a duplicate.

| Induction:     |                                         | Maintain Doc                        | 5:         |
|----------------|-----------------------------------------|-------------------------------------|------------|
| Document ID    | 3028831552                              |                                     |            |
| Batch ID       | 2020-11-08T151·                         |                                     | Search     |
| Batch Class    | Lawyers_email  LP010280 × Retrieve Data | Current PU AttPro V<br>Document ID* |            |
| Document Type* | Customer Request                        | Batch ID*<br>Policy #*              | LP010280 × |
|                |                                         |                                     |            |

\*\*\* If a duplicate copy the doc ID number (from maintain docs) – go to induction – click on Put In File (PIF) click on comment – add note See doc ID \_\_\_\_\_ - this is a duplicate Will PIF – then click on add comment – click on complete

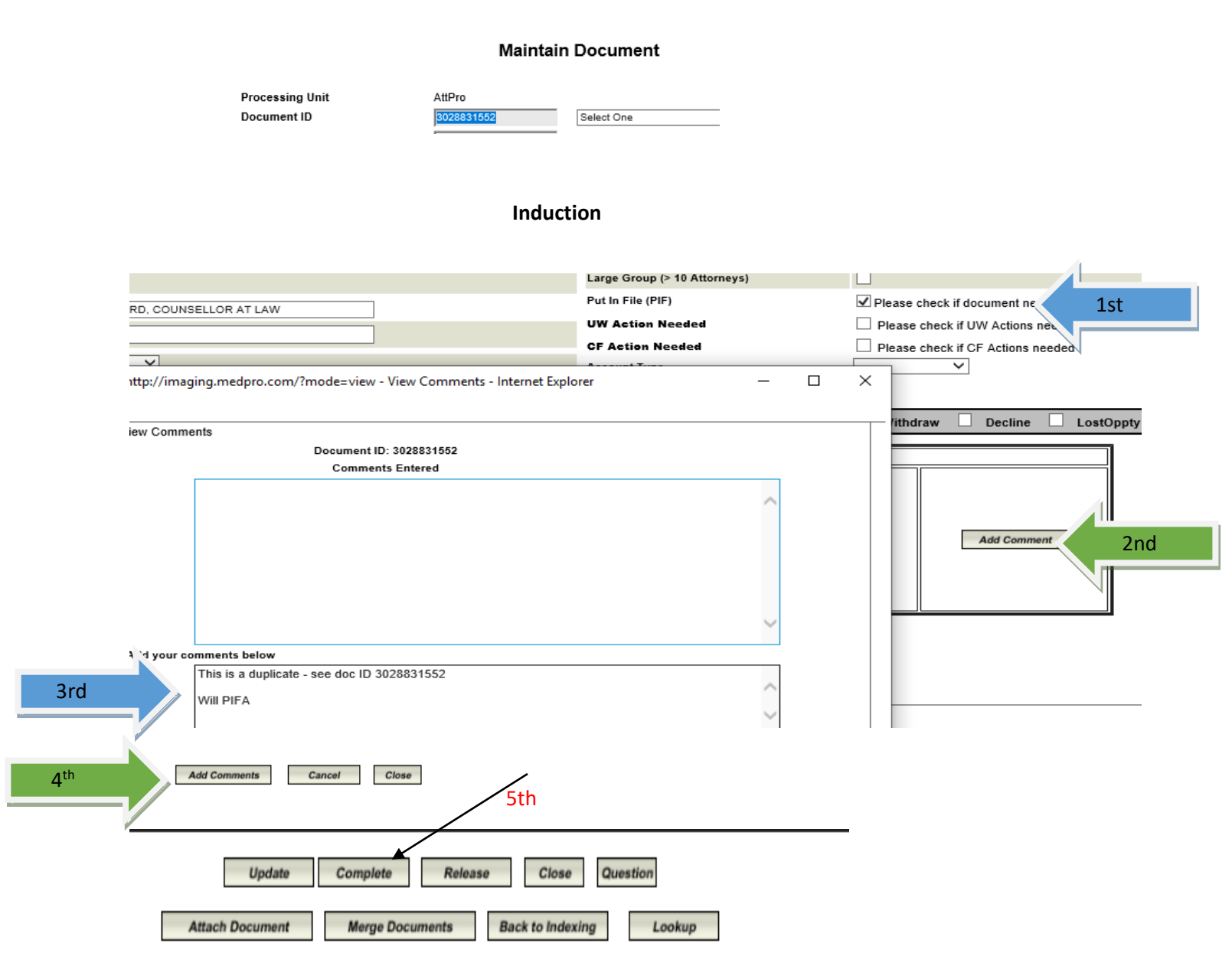

IF not a duplicate – open view document to read the email to verify the effective date is provided – if not you will need to email the agent before completing the task.

# AUW Setup (AttPro)

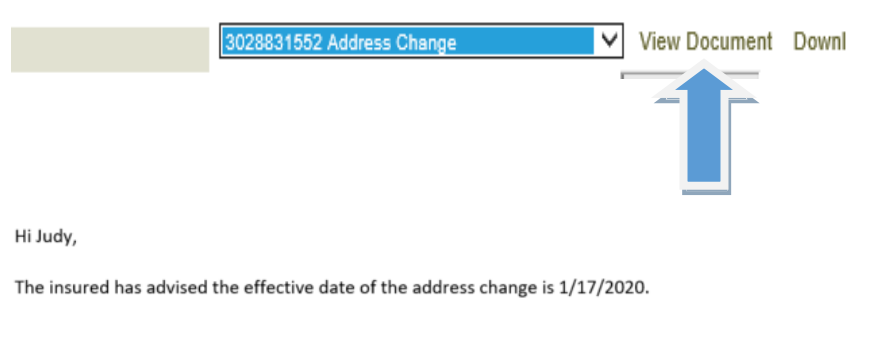

Hi Judy,

The insured has advised the effective date of the address change is 1/17/2020.

#### (If the effective date is at renewal go to page 13)

Paste policy number in data base and hit search

| Search                                             | × |
|----------------------------------------------------|---|
| $\odot$ Active $\bigcirc$ Archived $\bigcirc$ Both |   |
| Search By:                                         |   |
| ○ Firm Name                                        |   |
| LP010280 Search                                    |   |
|                                                    |   |

Database – Update the address (you may have to update more than one file-depending on the effective date of the change) – For example if the address change is 01/17/2020 and database shows 2 policy periods 12/10/2019 -12/10/2020 and 12/10/2020 – 12/10/2021 you will update both files. Click edit for the policy period the address change was made 1st then update all other files.

| 12/10/2019 | 12/10/2020 | Show | Edit |
|------------|------------|------|------|
| 12/10/2020 | 12/10/2021 | Show | Edit |

| Business Informa | ation:                       |               |                | A |
|------------------|------------------------------|---------------|----------------|---|
| Firm Name:       | Kimberly M. Lord, Counsellor | Suite:        |                | A |
| Street Address:  | 10521 Edgewater Dr.          | City:         | Cleveland      | C |
| State:           | ОН                           | Zip Code:     | 44102          | A |
| County:          | Cuyahoga                     | Business Fax: | (216) 631-5364 | A |

Go to Oasis and enter the policy number and click on go

| WorkCenter       | CIS           | Claims         | Policy | Finance |
|------------------|---------------|----------------|--------|---------|
| WorkCenter       | By Policy#    | ✓ LP0102       | 280    | GO      |
| Activity History | My Diary My W | /orkflow Queue |        |         |

Click on the policy period you will be updating - If you are ONLY updating the current policy (if updating multiple polices go to page 12)

|   | Policy No | Туре   | Term Effective | Term Expiration |
|---|-----------|--------|----------------|-----------------|
| V | LP010280  | POLICY | 12/10/2019     | 12/10/2020      |
|   | LP010280  | POLICY | 12/10/2018     | 12/10/2019      |

Go to Policy Actions click on the arrow – click on Policy Change

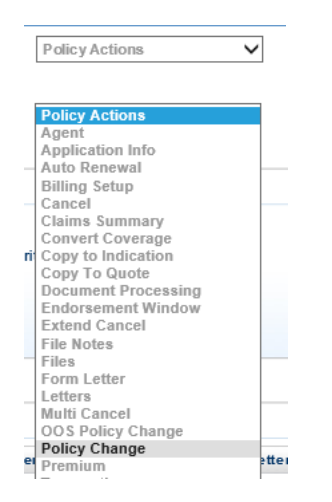

Enter effective date – click on the arrow and click on Chg Name/Addr – add note Eff \_\_\_\_\_ Updated Address, Click OK

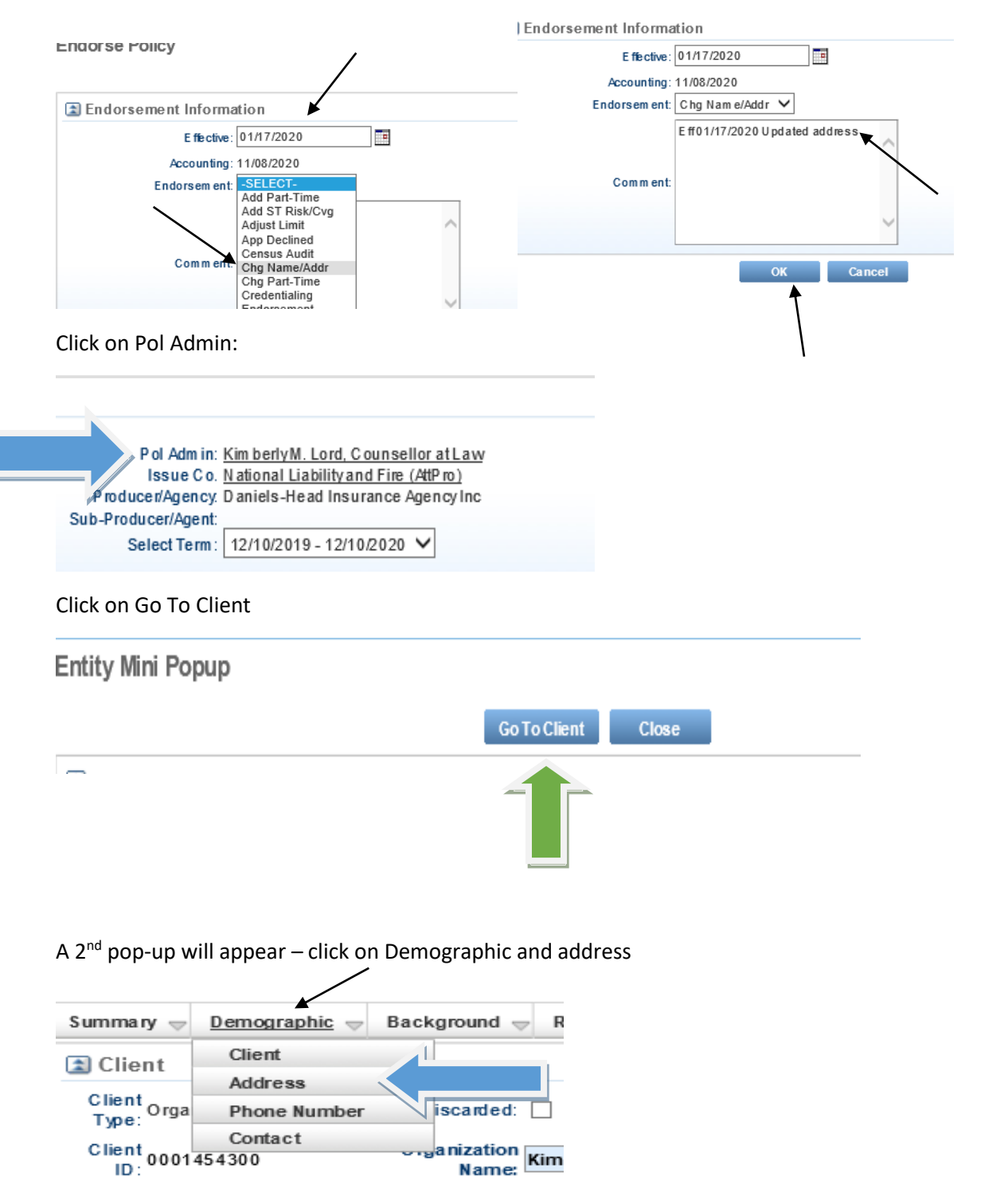

Name:

# Click on the word Change

| Add     | Add Address Copy Ad |        | Сору А  | Address Refresh Chg Address Role Char |                                                                                       |
|---------|---------------------|--------|---------|---------------------------------------|---------------------------------------------------------------------------------------|
| Clickon | Change              | to vie | ew or c | hange                                 | eaddress.                                                                             |
|         |                     |        |         |                                       |                                                                                       |
| Change  | Primary             | P.O.   | Туре    | U.S.                                  | Address                                                                               |
|         |                     | Box    |         |                                       |                                                                                       |
| Change  | Yes                 | No     | Office  | Yes                                   | <ul> <li>1160 Rocketeller Building, 614 West Superior Avenue, Cleveland, 4</li> </ul> |
|         |                     |        |         |                                       |                                                                                       |

Update the address and Update the Eff From to the effective date of the address change (if the county changed from previous address you will need to update database) – Click save

| C ountry:     | USAAddress 🗸        | А           | ddress<br>Type: Offi | ce 🗸  | Primary: Yes         |
|---------------|---------------------|-------------|----------------------|-------|----------------------|
| Attn.of:      |                     |             |                      |       |                      |
| Line 1:       | 10521 Edgewater Dr. |             | City: Clev           | eland | State: OH 🗸          |
| Line 2:       |                     |             | ZIP: 441             | 02    | 🍳 County: Cuyahoga 🗸 |
| Line 3:       |                     | 2           | Zip Plus<br>Four:    |       |                      |
| Eff.<br>From: | 01/17/2020          |             |                      |       |                      |
|               |                     | Save Cancel |                      |       |                      |
|               |                     | 1           |                      |       |                      |

## Hit Refresh and click the X (top Right of screen)

| Addrose                |                      | /       |                                                   |
|------------------------|----------------------|---------|---------------------------------------------------|
| Autress                |                      |         |                                                   |
| Add Address            | Copy Address         | Hefresh | <     Gask to Entity List    Print    Help   duca |
| lick on Change to view | v or change address. |         |                                                   |

# Click Close and Click Save WIP

| naty wini Po                                                                                                    | berb                                                                                                    |                                                                                          |                                                                                           | Go To Client                                                                                                    | Close                                           |                              |                                                |  |
|----------------------------------------------------------------------------------------------------|----------------------------------------------------------------------------------------------------|------------------------------------------------------------------------------------------|-------------------------------------------------------------------------------------------|----------------------------------------------------------------------------------------------------|-------------------------------------------------|------------------------------|------------------------------------------------|--|
| Anador 📧                                                                                                    |                                                                                                    |                                                                                          |                                                                                           |                                                                                                    |                                                 |                              |                                                |  |
|                                                                                                    |                                                                                                    |                                                                                          |                                                                                           |                                                                                                    |                                                 |                              |                                                |  |
|                                                                                                    | Pol Admin:<br>Issue Co.<br>Producer/Agency.                                                                                                    | <u>Kim berlyM</u><br><u>National Li</u><br>Daniels-He                                    | . Lord, Couns<br>ability and Fir                                                          | selloratLaw<br>e (AttPro)<br>e Agencylnc                                                                                                    |                                                 | Writt                        | l                                              |  |
| Sub                                                                                                    | -Producer/Agent:<br>Select Term :                                                                                                    | 12/10/201                                                                                | 9 - 12/10 <i>1</i> 202                                                                    | 0 🗸                                                                                                    |                                                 |                              |                                                |  |
|                                                                                                    | R                                                                                                    | ate                                                                                      | Save WIP                                                                                  | Save Option                                                                                                    | 8                                               |                              |                                                |  |
| Click on Po                                                                                                    | l Admin to                                                                                                    | confir                                                                                   | m the a                                                                                   | ddress w                                                                                                    | as update                                       | ed – cl                      | lick close                                     |  |
|                                                                                                    |                                                                                                    |                                                                                          |                                                                                           |                                                                                                    |                                                 |                              |                                                |  |
| Pol<br>Iss<br>Producer/A<br>)-Producer/<br>Select                                                                                                    | Admin: <u>Kir</u><br>ue Co. <u>Na</u><br>gency: Da<br>/Agent:<br>Term: 12                                                                                                    | m berly<br>ational<br>aniels-<br>2/10/20                                                 | M. Lord<br>Liability<br>Head In<br>019 - 12                                               | J. Counse<br>vand Fire<br>is urance                                                                                                    | Agen cy li                                      | aw<br>nc                     |                                                |  |
| Pol<br>Iss<br>Producer/A<br>Select<br>Entity Mini Po                                                                                                    | Admin: <u>Kir</u><br>ue Co. <u>Na</u><br>ygency: Da<br>/Agent:<br>tTerm: 12                                                                                                    | n berly<br>ational<br>aniels-<br>2/10/20                                                 | M. Lord<br>Liabilit<br>Head In<br>019 - 12                                                | 2/10/2020                                                                                                    | Agency In                                       | nc                           |                                                |  |
| Pol /<br>Iss<br>Producer/A<br>-Producer/<br>Select<br>Entity Mini Po                                                                                                    | Admin: <u>Kir</u><br>ue Co. <u>Na</u><br>gency: Da<br>/Agent:<br>tTerm: 12                                                                                                    | m berly<br>ational<br>aniels-<br>2/10/20                                                 | M. Lord<br>Liability<br>Head In<br>019 - 12                                               | J. Counse<br>yand Fire<br>surance<br>2/10/2020<br>GoToClient                                                                                                    | Close                                           | aw<br>nc                     |                                                |  |
| Pol /<br>Iss<br>Producer/A<br>Producer/<br>Select<br>Entity Mini Pol<br>Header<br>Full Name<br>VendorID<br>License#                                                                                                    | Adm in: Kir<br>ue C o. Na<br>gency: D a<br>Agent:<br>t Term : 12                                                                                                    | m berly<br>an iels -<br>2/10/20                                                          | M. Lord<br>Liability<br>Head In<br>019 - 12                                               | L. Counse<br>y and Fire<br>surance<br>2/10/2020<br>GoToClient                                                                                                    | Close                                           | D 08/<br>1099 T<br>License S | DOI:<br>'ype:<br>tate:                         |  |
| Pol /<br>Iss<br>Producer/A<br>Producer/<br>Select<br>Entity Mini Pol<br>Header<br>Full Name<br>Vendor ID<br>License #                                                                                                    | Adm in: Kir<br>ue C o. Na<br>gency: D a<br>Agent:<br>t Term : 12<br>>pup                                                                                                    | n berly<br>tional<br>niels -<br>2/10/20                                                  | m. Lord<br>Liability<br>Head In<br>D19 - 12                                               | L. Counse<br>y and Fire<br>surance<br>2/10/2020<br>GoToClient                                                                                                    | Close                                           | DOB/<br>1099 T<br>License S  | DOI:<br>Type:<br>tate:                         |  |
| Pol /<br>Iss<br>Producer/A<br>Producer/<br>Select<br>Entity Mini Pol<br>Header<br>Full Name<br>Vendor ID<br>License#                                                                                                    | Adm in: Kir<br>ue Co. Na<br>gency: Da<br>/Agent:<br>Term: 12                                                                                                    | n berly<br>tional<br>niels -<br>2/10/20                                                  | m. Loro<br>Liability<br>Head In<br>019 - 12                                               | <u>5, Counse</u><br><u>yand Fire</u><br>is urance<br>2/10/2020<br>Go To Client                                                                                                    | Close                                           | D OB/<br>1099 T<br>License S | /DOI:<br>Fype:<br>tate:<br>2 records           |  |
| Pol /<br>Iss<br>Producer/A<br>P-Producer/<br>Select<br>Entity Mini Pol<br>Header<br>Full Name<br>Vendor ID<br>License #                                                                                                    | Adm in: Kir<br>ue Co. Na<br>gency: Da<br>/Agent:<br>t Term: 1:<br>)pup<br>::KimberlyM.Lord<br>::<br>:<br>:<br>:<br>:<br>:<br>:<br>:<br>:                                                 | m berly<br>tional<br>niels -<br>2/10/20<br>d, Counsell                                   | M. Loro<br>Liability<br>Head In<br>019 - 12                                               | Address                                                                                                    | Close                                           | D OB/<br>1099 T<br>License S | 1DOI:<br>fype:<br>state:<br>2 records          |  |
| Pol J<br>Iss<br>Producer/A<br>Producer/<br>Select<br>Entity Mini Pol<br>Header<br>Full Name<br>Vendor ID<br>License#                                                                                                    | Admin: Kir<br>ue Co. Na<br>ygency: Da<br>/Agent:<br>t Term: 1:<br>)pup<br>:: KimberlyM. Lord<br>::<br>::<br>:<br>J.S.<br>Yes 10521 Edgr<br>Yes 1160 Rocke                                | m berly<br>tional<br>miels -<br>2/10/2(<br>d, Counsell<br>ewater Dr., (<br>sfeller Build | M. Lord<br>Liability<br>Head In<br>019 - 12<br>or at Law<br>Cleveland, 01<br>ing, 614 Wes | Address Address Address                                                                                                    | Close                                           | D OB/<br>1099 T<br>License S | 1DOI:<br>Type:<br>tate:<br>2 records           |  |
| Pol J<br>Iss<br>Producer/A<br>Producer/A<br>Entity Mini Pol<br>Entity Mini Pol<br>Entity Office I<br>No Office I                                                                                                    | Adm in: Kir<br>ue C o. N.a<br>ygen cy: D a<br>/Agent:<br>t Term : 1:<br>>pup<br>:: Kim berlyM. Lord<br>::<br>:<br>yes 10521 Edge<br>Yes 1160 Rocke                                       | n berly<br>tional<br>niels -<br>2/10/20<br>d, Counsell<br>ewater Dr., 1<br>efeller Build | M. Lord<br>Liability<br>Head In<br>019 - 12<br>or at Law<br>Cleveland, Ol                 | Address<br>Address<br>H 44102-6127                                                                                                    | Close                                           | D OB/<br>1099 T<br>License S | IDOI:<br>Type:<br>tate:<br>2 records           |  |
| Pol J<br>Iss<br>Producer/A<br>Producer/<br>Entity Mini Pol<br>Header<br>Full Name<br>Vendor ID<br>License#                                                                                                    | Adm in: Kir<br>ue C o. Na<br>gency: D a<br>/Agent:<br>t Term : 1:<br>ppup<br>:: Kim berlyM. Lor<br>::<br>::<br>yes 10521 Edge<br>Yes 1160 Rocket<br>;t 4 digits C                        | n berly<br>tional<br>niels -<br>2/10/20<br>d, Counsell<br>ewater Dr.,<br>efeller Build   | m. Loro<br>Liability<br>Head In<br>D19 - 12<br>or at Law<br>Cleveland, Ol<br>ing, 614 Wes | Address<br>Address<br>in Datab                                                                                                    | ellor at La<br>(AttP ro)<br>Agen cy li<br>Close | D OB/<br>1099 T<br>License S | IDOI:<br>Type:<br>tate:<br>2 records           |  |
| Pol J<br>Iss<br>Producer/A<br>Producer/A<br>Entity Mini Pc<br>Iterative Mini Pc<br>Iterative Mini Pc<br>I | Adm in: Kir<br>ue Co. Na<br>gency: Da<br>/Agent:<br>t Term: 1:<br>opup<br>:: Kim berlyM. Lord<br>::<br>:<br>:<br>:<br>:<br>:<br>:<br>:<br>:<br>:<br>:<br>:<br>:<br>:<br>:<br>:<br>:<br>: | n berly<br>tional<br>2/10/20<br>d, Counsell<br>ewater Dr.,<br>efeller Build<br>of the z  | in code                                                                                   | Address<br>Address<br>Addres | Close<br>Close                                  | D OB/<br>1099 T<br>License S | 1001:<br>Type:<br>itate:<br>2 records<br>-1334 |  |

#### Database

| Without the 4 digits | With the 4 digits |
|----------------------|-------------------|
| Cleveland            |                   |
| 44102                | Cleveland         |
| (216) 631-5364       | 44102-6127        |
| 5 1                  | (216) 631-5364    |

If an insured moved to a NEW STATE please add a note on the address task (and if there is a renewal task also add a note) Note needs to read: Insured moved from (name of state) to (name of state) – will need to create a new policy in Oasis at renewal. Please provide the old and new policy number to Judy

\*\*\* we need to tie the old policy number with the new policy number.

|                                                                                                    | Withdraw 🗌 Decline 🛄 LostOppty |
|----------------------------------------------------------------------------------------------------|--------------------------------|
| Add your comments below<br>Eff 01/17/2020 updated the firm's address to:<br>10521 Edgewater Dr.<br>Cleveland, OH 44102-5364<br>No change in county or premium | Add Comment 1st                |
| 3rd Add Comments Cancel Close 4th                                                                                                    |                                |

Go to induction - click on add comment - Add your note - click on Add Comments - click close

Verify the Policy Effective date - should be the policy term you are updating

Verify the Adjustment Effective Date – should be the effective date of the address change.

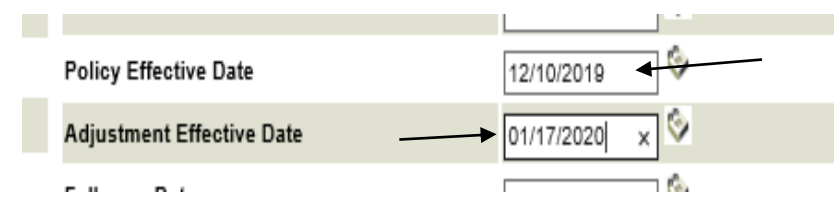

Go to the Policies folder to type up the endorsement – Lawyers Professional Liability Insurance/Policies – click on the folder Endorsements – Click on the Change Endt Templates – Click on NLF (LP policies) or RRG (RLP policies) (FL, HI, NY, NM, NJ, WA & LA)

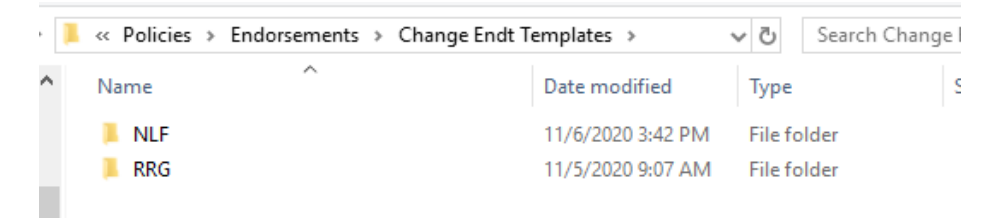

#### Click on the endorsement for the Firm Address Only

| > * 1 🛉    | 📙 « Endorsements > Change Endt Templates > | NLF                |
|------------|--------------------------------------------|--------------------|
| 🗄 Doci 🖈 ^ | Name                                       | Date modified      |
| Dict:      | ALT-1017-00-0110 - Premium                 | 1/4/2010 9:47 AIVI |
| Pictor #   | ATY-1017-00-0116 - Retro Date              | 10/19/2017 12:10   |
| Polic 🖈 🔤  | ATY-1017-VA-0116 - Add Pred Firm           | 5/18/2018 10:17 AM |
| 📜 Rene 🖈   | 💼 ATY-1017-VA-0116 - Add_Delete Attorney   | 8/10/2017 8:23 AM  |
| 2020       | ATY-1017-VA-0116 - Endt Schedule Update    | 8/10/2017 8:21 AM  |
| 📜 EM End   | 💼 ATY-1017-VA-0116 - Endt Schedule Upda    | 8/10/2017 8:21 AM  |
| Training   | ATY-1017-VA-0116 - Firm Address Change     | 8/10/2017 8:21 AM  |
| UW Box     | 💼 ATY-1017-VA-0116 - Firm Name_Address     | 8/10/2017 8:21 AM  |
|            | 💼 ATY-1017-VA-0116 - Limits Change         | 8/10/2017 8:21 AM  |
| OneDrive   | ATY-2001-00-0116 - Cancellation Endors     | 12/27/2018 9:38 AM |
| 💐 This PC  | Change Endorsement - Policy Firm Nam       | 10/30/2017 8:05 AM |
| 30 Ohio    | 💼 Change Endorsement (old form)- Add Pr    | 5/18/2018 10:16 AM |
| J SD Obje  | Change Endorsement Example Policy Eff      | 5/30/2017 10:17 AM |
| Desktor    | 💼 NLF_ATY-1017-00-0116 - Add_Delete Att    | 11/5/2020 10:23 AM |
| 🖹 Docum    | NLF_ATY-1017-00-0116 - Endorsement S       | 4/29/2020 3:35 PM  |
| 🐥 Downlo   | NLF_ATY-1017-00-0116 - Endorsement S       | 7/24/2020 9:48 AM  |
| 👌 Music    | 📄 NLF_ATY-1017-00-0116 - Firm Address O    | 8/31/2020 12:33 PM |
| E Pictures | NLF_ATY-1017-00-0116 - Firm Name_Ad        | 11/15/2018 7:32 AM |
|            |                                            |                    |

Click view - update the endorsement (everything in gray) – save in the current year you are doing the endorsement (you may be doing multiple endorsements depending on the effective date of the address change)

| Formin            | g Part o                     | of Policy No.:                                    | LP010280                                                                                                    |
|-------------------|------------------------------|---------------------------------------------------|----------------------------------------------------------------------------------------------------|
| First N           | amed In                      | nsured:                                           | Kimberly M. Lord, Counsellor at Law                                                                               |
| Effectiv          | ve Date                      | of Endorsement:                                   | 01/17/2020 at 12:01 a.m. Standard Time at the address of the First Named Insured.                                 |
| In cons<br>Insure | ideration<br><b>ds, we</b> a | n of the payment of<br>and <b>you</b> agree to an | the additional premium due, if any, and in reliance upon the representations of al<br>nend the policy as follows: |

Save as policy number, Name of firm, effective date of the change (keep the endorsement number and name)

| games from forder    |                                            | ~                 |                  |      |
|----------------------|--------------------------------------------|-------------------|------------------|------|
| OneDrive             | Name                                       | Date modified     | Туре             | Size |
| This PC              | 💼 LP104178 Work Injury Law Group LLP Att   | 11/6/2020 4:04 PM | Microsoft Word 9 |      |
|                      | DV LP012460 Siegel, Moreno & Stettler, APC | 11/6/2020 11:24   | Microsoft Word 9 |      |
| J 3D Objects         | EP012648 Perez Law Group, P.L.L.C. 10-1    | 11/6/2020 11:06   | Microsoft Word 9 |      |
| Desktop              | EP012648 Perez Law Group, P.L.L.C. 11-0    | 11/6/2020 11:05   | Microsoft Word 9 |      |
| Documents            | 📝 LP013460 Rodriguez and Moretzsohn, PL    | 11/6/2020 8:37 AM | Microsoft Word 9 |      |
| Downloads            | 📝 LP104073 Joshua Massingill, Attorney at  | 11/6/2020 8:34 AM | Microsoft Word 9 |      |
| Music                | EP011246 David N. Stringer 10.15.2020      | 11/6/2020 8:23 AM | Microsoft Word 9 |      |
| E Pictures           | EP013422 Southers Law, PLLC 11.5.2020      | 11/6/2020 7:41 AM | Microsoft Word 9 |      |
| Videos               | EP010980 Mitchiner Law Firm, PLLC 7.1.2    | 11/6/2020 7:23 AM | Microsoft Word 9 |      |
| Videos               | 📝 LP006871 The Law Office of Paul J. Ryan  | 11/5/2020 4:28 PM | Microsoft Word 9 |      |
| Win10-1910 (C:)      | LP006871 The Law Office of Paul J. Ryan    | 11/5/2020 4:28 PM | Microsoft Word 9 |      |
| ← Group Folders (C ← | IP102108 John K Zaid & Associates Man      | 11/5/2020 9·20 AM | Microsoft Word 9 |      |

Make sure you update all files in Database (renewal file if already set up in database)

Go to maintain docs – click on the RN file (past or current)

Add comment:

See doc ID \_\_\_\_\_ - updated address

Copy your notes in induction - click ad comment - click close

Go to induction - Click Question – forward to Audit SME – peer review – Comment section: Endorsement ready in NLF or RRG folder

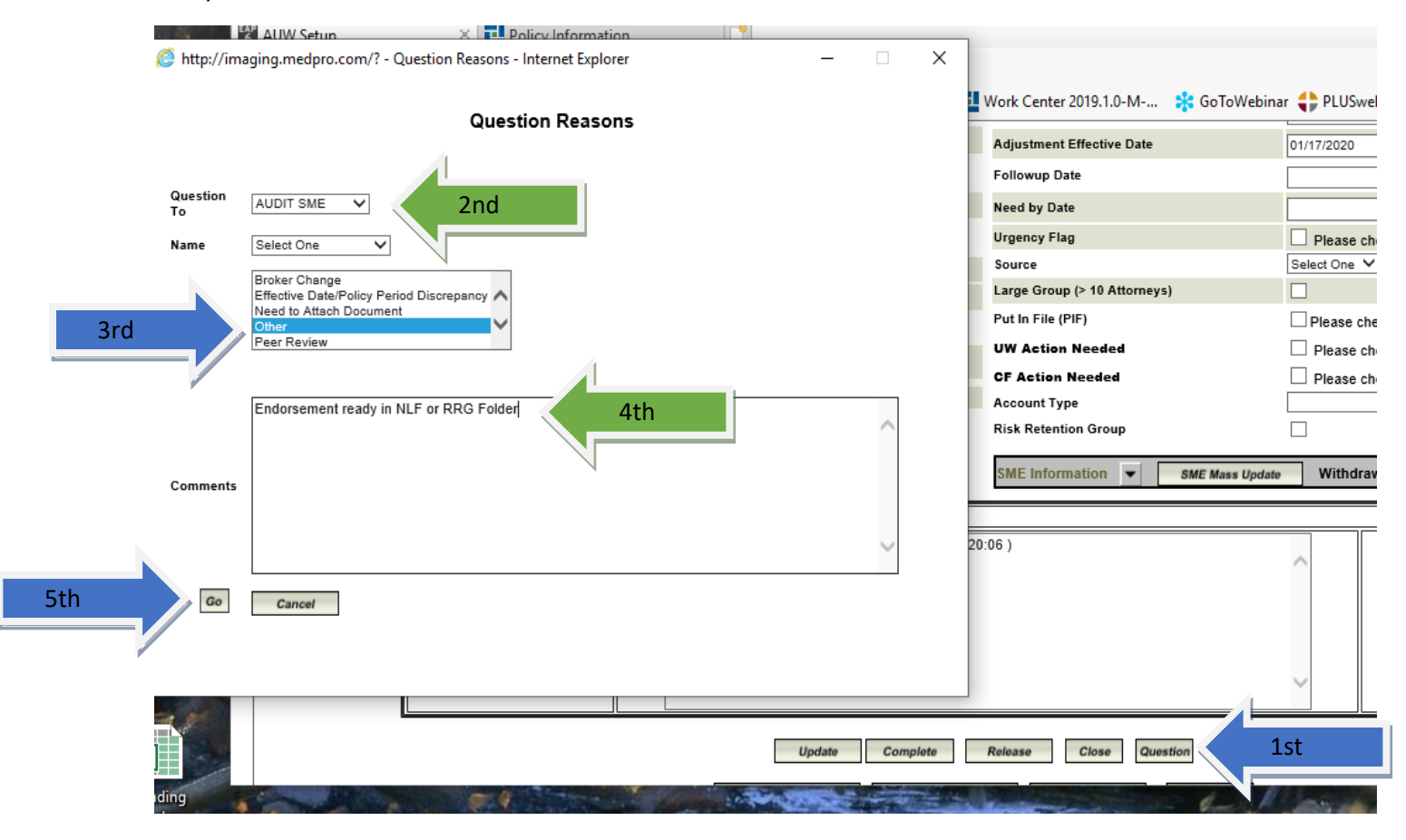

\*\*\*If updating multiply policies you will go to the  $1^{st}$  policy period that the address will be changed. For example if the address change was 05/08/2019 you will open the 12/10/2018 - 12/10/2019 policy

| 1 Poli | icy Count:2 |        |                |                 |
|--------|-------------|--------|----------------|-----------------|
|        | Policy No   | Type   | Term Effective | Term Expiration |
|        | LP010280    | POLICY | 12/10/2019     | 12/10/2020      |
| -      | LP010280    | POLICY | 12/10/2018     | 12/10/2019      |
|        |             |        |                |                 |

Go to Policy Actions click on the arrow – click on OOS Policy Change (this will update the current policy and all other policies in effect after the effective date of the address change)

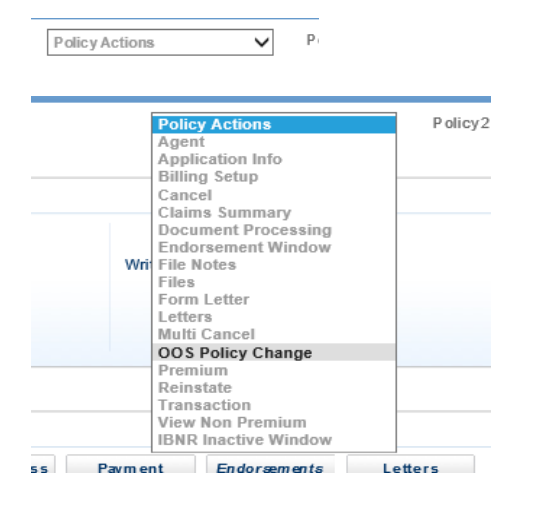

Go back to page 5

#### If the address change is at RENEWAL only

- 1. If we receive an address change that is effected at renewal you will need to index the task.
- 2. When the task is assigned to an AU you will need to update database ONLY the renewal file

| LP010280 | Kimberly M. Lord,<br>Counsellor at Law | 10521 Edgewater Dr. | Cleveland | он | 44102-6127 | 12/10/2019 | 12/10/2020 |  |
|----------|----------------------------------------|---------------------|-----------|----|------------|------------|------------|--|
| LP010280 | Kimberly M. Lord,<br>Counsellor at Law | 10521 Edgewater Dr. | Cleveland | он | 44102-5364 | 12/10/2020 | 12/10/2021 |  |

| Business Informa | tion:                        |               |                |
|------------------|------------------------------|---------------|----------------|
| Firm Name:       | Kimberly M. Lord, Counsellor | Suite:        |                |
| Street Address:  | 10521 Edgewater Dr.          | City:         | Cleveland      |
| State:           | ОН                           | Zip Code:     | 44102-5364     |
| County:          | Cuyahoga                     | Business Fax: | (216) 631-5364 |

3. Verify the Policy Effective date - should be the policy term you are updating

Verify the Adjustment Effective Date – should be the same as the effective date.

| Policy Effective Date     | 12/10/2020 🛇   |
|---------------------------|----------------|
| Adjustment Effective Date | 12/10/2020 × 🛇 |
| Followup Date             | Sec. 10        |

4. Add your note into Induction – Click Add comment – Add your note – Click on Add Comments – Click Close

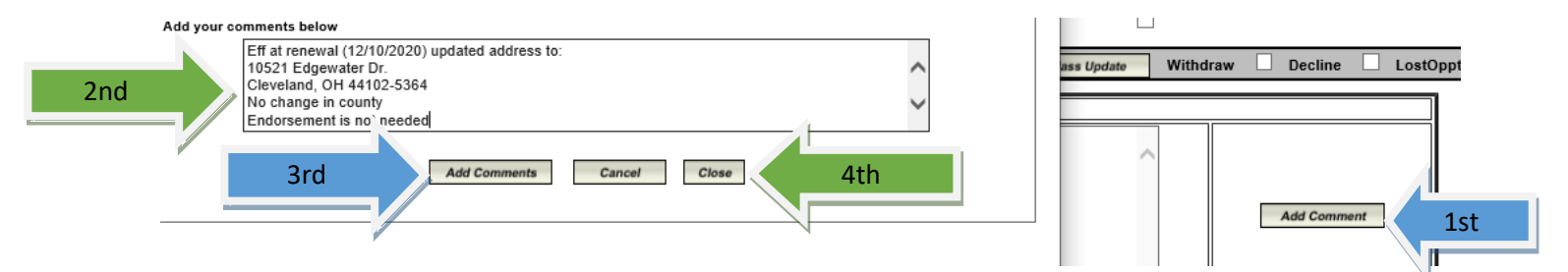

Eff at renewal updated address to:

No change in county

Endorsement is not needed

\*\*\*\* If there is a change to the county you will need to rerate the policy

\*\*\*\*If the premium changed and we did NOT receive a RTB you will need to send an updated auto renewal quote or renewal quote to the agent and let them know due to the county change the premium changed. Attached the renewal quote to the Renewal file in Induction and add a note – See doc ID \_\_\_\_\_\_ address change at renewal. County change to: \_\_\_\_\_ Sent a revised auto renewal / or quote

\*\*\*\*If the premium changed and we DID received a RTB – send an email the underwriter to see if they want to honor the previous renewal quote or to send a revised quote.

|                                                                                                    | Put In File (PIF)<br>UW Action Needed<br>CF Action Needed<br>Account Type<br>Risk Retention Group<br>SME Information V SME Mass Update | Please check if document need to be PIFed Please check if UW Actions needed Please check if CF Actions needed Withdraw Decline LostOppty |
|----------------------------------------------------------------------------------------------------|----------------------------------------------------------------------------------------------------|----------------------------------------------------------------------------------------------------|
| Madden,Judy AUW SME (11/08/2020 17:20<br>Eff 01/17/2020 updated the firm's address to:<br>10521 Edgewater Dr.<br>Cleveland, OH 44102-5364<br>No change in county or premium | 0:06 )                                                                                                    | Add Comment                                                                                                    |
| Update Complete                                                                                                    | Release Close Question                                                                                                    |                                                                                                    |

5. If this is an Agency bill you will PIF the task (remember no endorsement is needed)

Go to maintain docs – click on the RN file

Add comment:

See doc ID \_\_\_\_\_ - updated address

Copy your notes in induction – click ad comment – click close

Question to the Audit pool – Peer Review – click Go